QuarkXPress 8.0 ReadMe

# 目次

| QuarkXPress 8.0 ReadMe                                                                                                    | 3  |
|----------------------------------------------------------------------------------------------------|----|
| 必要システム構成                                                                                                    | 4  |
| Mac OS                                                                                                    | 4  |
| Windows                                                                                                    | 4  |
| インストール:Mac OS                                                                                                    | 5  |
| サイレントインストールの実行                                                                                                    | 5  |
| サイレントインストールの準備                                                                                                    | 5  |
| インストール                                                                                                    | 5  |
| ドラッグインストールの実行                                                                                                    | 5  |
| インストール後のファイルの追加                                                                                                    | 6  |
| インストール:Windows                                                                                                    | 7  |
| サイレントインストールの実行                                                                                                    | 7  |
| サイレントインストールの準備                                                                                                    | 7  |
| インストール                                                                                                    | 7  |
| インストール後のファイルの追加                                                                                                    | 7  |
| アップグレード                                                                                                    | 9  |
| QLAによるインストールまたはアップグレード                                                                                                    | 10 |
| 登録                                                                                                    | 11 |
| アクティブ化                                                                                                    | 12 |
| アンインストール                                                                                                    | 13 |
| Mac OS                                                                                                    | 13 |
| Windows                                                                                                    | 13 |
| 最終段階での変更                                                                                                    | 14 |
| 既知および解決済みの問題                                                                                                    |    |
| クォーク社への連絡                                                                                                    |    |
| ネージン 2011 - 2012 - 2013 - 2013 - 201 |    |
| 南北アメリカ以外の国々                                                                                                    |    |
| 法律上の注記                                                                                                    |    |
|                                                                                                    |    |

### QuarkXPress 8.0 ReadMe

QuarkXPress<sup>®</sup> 8では、ユーザーインターフェイスが更新され、多くの新機能が採用されています。ボック スツールとベジエツールでは、直感的な操作性が向上し、コンテンツの取り込みがより簡単になりました。 デザイングリッド機能とぶら下がり文字機能により、レイアウトに高度な組版を取り入れることができま す。また、ユニバーサルファイルフォーマットの使用により、現行または以前のあらゆる言語版の QuarkXPressで作成されたプロジェクトを開き、編集することが可能です。アイテムスタイル、アイテム 検索 / 置換、およびガイドパレットを使用すれば、作業を効率よく行うことができます。Quark Interactive Disigner™により、コーディングがなくてもSWF出力を作成できます。ネイティブのAdobe<sup>®</sup> Illustrator®ファ イルも取り込むことができます。さらに、東アジア言語版のQuarkXPressには、新しい圏点、文字組み文 字スペース、縦組みテーブル、新しいルビ位置決めオプション、およびOpenType<sup>®</sup>のサポートなどの新機 能が組み込まれています。

### 必要システム構成

### Mac OS

ソフトウェア

• Mac OS<sup>®</sup> X 10.4 (Tiger<sup>®</sup>) またはMac OS X 10.5 (Leopard<sup>™</sup>)

ハードウェア

- G5以上の高速PowerPC<sup>®</sup>プロセッサまたはMac<sup>®</sup> Intel<sup>®</sup>プロセッサ(G4以降)
- 256MB以上のRAM。1GBを推奨。
- 1GBのハードディスクの空き容量

オプション

• アクティベーションのためのインターネット接続

### Windows

ソフトウェア

・ Microsoft<sup>®</sup> Windows<sup>®</sup> XP (Service Pack 2または3)、またはWindows Vista<sup>®</sup> 1.0 (Windows Vista対応 確認済み)

ハードウェア

- Windows XPで256MB以上、Windows Vistaで512MB以上のRAM。1GBを推奨。
- 500MBのハードディスクの空き容量

オプション

• アクティベーションのためのインターネット接続

# インストール: Mac OS

QuarkXPressをインストールするには、下記の手順に従ってください。

- 1. Disable any virus protection software. If you are concerned about a virus infecting your computer, run a virus check on the installer file and then disable your virus detection software.
- 2. Double-click the Installer icon and follow the instructions on the screen.

### サイレントインストールの実行

サイレントインストール機能により、段階的な指示に従って操作しなくても、ネットワークを介して QuarkXPressをコンピュータにインストールできます。この機能は、手動でのインストールが煩雑な大規 模なグループインストールの場合に便利です。

サイレントインストールの準備

Mac OSユーザーがコンピュータでサイレントインストールを実行できるようにするには、管理者は下記の 変更を行う必要があります。

- ネットワーク上の場所にQuarkXPressをインストールします。インストーラにより、インストーラが配置されているフォルダに"setup.xml"ファイルが作成されます。
- 2. テキストエディタで"setup.xml"ファイルを開き、 <Setup> タグの「Silent」属性の値をtrueに設定します。

インストール

Mac OSでサイレントインストールを実行するには、下記の手順に従ってください。

- 1. "setup.xml"ファイルが入っているインストーラフォルダを、使用するコンピュータにコピーします。
- 2. QuarkXPressインストーラアイコンをダブルクリックし、画面の指示に従って操作します。

### ドラッグインストールの実行

QuarkXPressインストーラを使用せずに、ネットワーク上の場所から、インストール済みのQuarkXPress をご使用のコンピュータにドラッグしてインストールできます。QuarkXPressのドラッグインストールを 実行するには、下記の手順に従ってください。

- 1. インストール済みのQuarkXPressアプリケーションフォルダのコピーを、ご使用のコンピュータにドラッ グします。
- 2. QuarkXPressアプリケーションフォルダの"For System"フォルダにある"QuarkXPress Components"ファ イルをダブルクリックします。認証ダイアログボックスが表示されます。
- 3. 対応するフィールドに管理者名とパスワードを入力して、OKをクリックします。
- コンポーネントインストーラがコンピュータ内で複数のQuarkXPressを検出すると、フォルダを選択ダ イアログボックスが表示されます。コピーしたQuarkXPressが格納されているフォルダに移動して、OK をクリックします。コンポーネントインストーラがコンポーネントのインストールを開始します。

5. インストールが完了したことを示すメッセージがインストーラに表示されたら、終了をクリックしま す。

インストール後のファイルの追加

インストール後にファイルを追加するには、インストーラアイコンをダブルクリックします。カスタムイ ンストールリストを使用して、インストールするアイテムを選択します。

# インストール:Windows

To install QuarkXPress:

- ウィルス防御ソフトウェアをすべて無効にします。コンピュータへのウィルス感染が心配な場合は、インストーラファイルでウィルスチェックを実行してからウィルス検出ソフトウェアを無効にしてください。
- 2. インストーラアイコンをダブルクリックし、画面の指示に従って操作します。

### サイレントインストールの実行

サイレントインストール機能により、段階的な指示に従って操作しなくても、ネットワークを介して QuarkXPressをコンピュータにインストールできます。この機能は、手動でのインストールが煩雑な大規 模なグループインストールの場合に便利です。

サイレントインストールの準備

Windows ユーザーがコンピュータでサイレントインストールを実行できるようにするには、管理者は下記の変更を行う必要があります。

- ネットワーク上の場所にQuarkXPressをインストールします。インストーラにより、インストーラが配置されているフォルダに"setup.xml"ファイルと"silent.bat"ファイルが作成されます。
- 2. テキストエディタで"silent.bat"ファイルを開き、"setup.exe"ファイルのパス'<path of setup.exe>' /s /v'/qn'が最初の行にあることを確認します。

#### インストール

Windowsでサイレントインストールを実行するには、下記の手順に従ってください。

- 1. "setup.xml"ファイルと"silent.bat"ファイルが入っているインストーラフォルダを、ご使用のコンピュー タにコピーします。
- "silent.bat"ファイルをダブルクリックします。コンソールウィンドウにインストーラの場所を示すパス が表示され、インストールが完了すると閉じられます。

#### インストール後のファイルの追加

インストール後にファイルを追加するには、下記の手順に従ってください。

- "setup.exe"アイコンをダブルクリックします。
  設定ダイアログボックスが表示されます。
- 2. 次へをクリックします。 プログラムのメンテナンス画面が表示されます。
  - 設定をクリックしてインストールするファイルを選択します。新しいファイルをインストールする か、すでにインストール済みのファイルを削除できます。

- 修復をクリックして、インストール済みファイルに関連した小さな問題を訂正します。このオプションは、ファイル、ショートカット、またはレジストリエントリが不足したり壊れたりした場合に使用してください。
- 3. 次へをクリックします。
  - 前のダイアログボックスで設定をクリックした場合は、カスタムセットアップ画面が表示されます。
    必要に応じて変更し、次へをクリックします。プログラムを変更する準備ができました画面が表示されます。
    インストールをクリックします。
  - 前のダイアログボックスで修復をクリックした場合は、プログラムを修復する準備ができました画面 が表示されます。インストールをクリックします。
- 4. プロセスが完了したことを示すメッセージが表示されたら、完了をクリックします。

### アップグレード

QuarkXPressをこのバージョンにアップグレードするには、下記の手順に従ってください。

- ウィルス防御ソフトウェアをすべて無効にします。コンピュータへのウィルス感染が心配な場合は、インストーラファイルでウィルスチェックを実行してからウィルス検出ソフトウェアを無効にしてください。
- 2. インストーラアイコンをダブルクリックし、画面の指示に従って操作します。
- バリデーションコード画面が表示されたら、インストールタイプドロップダウンメニューでアップグレードを選択します。アップグレードバリデーションコードが分かっている場合は、バリデーションコードを入力してくださいフィールドに値を入力します。アップグレードバリデーションコードが不明な場合は、バリデーションコードの取得をクリックしてクォーク社のウェブサイトに移動し、画面上の指示に従ってバリデーションコードを取得してから、バリデーションコードを入力してくださいフィールドにバリデーションコードを入力します。
- 4. 続けるをクリックし、画面の指示に従って操作を続行します。
- ★ 注: アップグレードプログラムにより、新しいQuarkXPressがインストールされます。以前のバージョンとの置き換えは行われません。

## QLAによるインストールまたはアップグレード

Quark<sup>®</sup> License Administrator(QLA)は、ライセンス販売されるクォーク社の製品を管理するためのソフトウェアです。Multi-PakまたはLab-Pakを購入した場合は、QuarkXPressの購入時にQLA CD-ROMを受け取ります。QLAは、QuarkXPressをインストールする前に、ネットワーク上にインストールする必要があります。

QLAがすでにインストールされているときにQuarkXPressのインストールを開始すると、登録情報の入力 後にライセンスサーバーの詳細ダイアログボックスが表示されます。インストールを始める前に、下記の フィールドに値を入力するために必要な情報があるか確認してください。

- ライセンスサーバーのIPアドレス:ライセンスサーバーとして指定したサーバーのIPアドレスまたはサーバー名を入力します。ライセンスサーバーは、ライセンスクライアントからの要求を処理します。
- ライセンスサーバーのポート:ライセンスサーバーのポートの値を入力します。この番号は、QLAソフトウェアをオンライン登録するときに決定されます。ライセンスサーバーのポートは、ライセンスサーバーがフローを要求するときに使用するポートです。
- バックアップサーバーのIPアドレス:バックアップライセンスサーバーとして指定したサーバーのIPア ドレスまたはサーバー名を入力します。
- バックアップサーバーのポート:バックアップライセンスサーバーのポートの値を入力します。

ご使用のアプリケーションを登録するには、クォーク社のウェブサイト(「クォーク社への連絡 on page 17」を参照)の「オンライン登録」ページを参照してください。オンライン登録できない場合は、連絡先 について「クォーク社への連絡 on page 17」を参照してください。

# アクティブ化

シングルユーザー向けのQuarkXPressを使用する場合は、それをアクティブ化する必要があります。起動 時にQuarkXPressをアクティブ化するには、アクティブ化をクリックします。

起動時にQuarkXPressをアクティブ化しない場合は、製品を試用する(残り30日)をクリックします。 QuarkXPressには、ユーザーがアクティブ化するまで、アプリケーションの起動のたびにアクティブ化の オプションが表示されます。

QuarkXPressをアクティブ化しない場合は、インストール後30日間使用できます。30日が経過すると、製品はデモンストレーション版モードで動作し、製品版として実行するにはアクティブ化しなければならなくなります。

★ 注: オンラインでアクティブ化できない場合は、連絡先について「クォーク社への連絡 on page 17」 を参照してください。

### アンインストール

★ 注: アンインストーラは、アプリケーションを実行中のインスタンスを検出すると警告を表示します。 アンインストールを開始する前に、アプリケーションを終了してください。

#### Mac OS

QuarkXPressをアンインストールするには、ハードドライブの"Applications"フォルダ(またはQuarkXPress をインストールしたフォルダ)を開き、そのQuarkXPressフォルダをごみ箱にドラッグします。

#### Windows

QuarkXPressをアンインストールするには、下記の手順に従ってください。

- 1. スタート > すべてのプログラム > QuarkXPress > アンインストールを選択します。
- 2. はいをクリックします。アンインストーラがアンインストールに必要な情報を収集し、QuarkXPressア プリケーションフォルダの内容が削除されることを示す警告が表示されます。
- 3. はいをクリックして続行するか、いいえをクリックしてキャンセルします。

★ 注: インストーラをもう一度実行してアンインストールすることもできます。

### 最終段階での変更

ここでは、『QuarkXPress 8ガイド』には記載されていない、最終段階でのソフトウェアの変更やその他の 機能について説明します。

ツール

『QuarkXPress 8ガイド』でベジエツールと呼ばれているツールは、ソフトウェア内ではベジエペンツール と呼ばれます。

アイテムツールでテキストボックスをダブルクリックしてテキストコンテンツツールに切り替えるか、または画像ボックスをダブルクリックして画像コンテンツツールに切り替えることができます。必要に応じて、どちらかのタイプのボックスをダブルクリックして変更ダイアログボックスを表示することもできます。

ローカルフォーマットツールチップ

ローカルフォーマットを使用するテキスト内にカーソルがある場合は、マウスのポインタをスタイルシー トパレットの更新ボタン上に移動させれば、テキストと適用されるスタイルシートの違いを一覧表示する ツールチップを表示できます。

言語変換の柔軟性の向上

ユーティリティ>プロジェクト言語の変換を選択して、QuarkXPressでサポートされる1つの言語から別の サポート言語にプロジェクトを簡単に変換できます。プロジェクト言語の変換ダイアログボックスが表示 されます。変換ドロップダウンメニューから変換元の言語を選択します。次に、変換先ドロップダウンメ ニューから変換先の言語を選択します。OKをクリックします。QuarkXPressにより、プロジェクトのすべ てのテキストとすべてのスタイルシートの文字言語が変換されます。ドイツ語(新正書法)を使用オプショ ンとスイスドイツ語(新正書法)を使用オプション(ユーティリティメニュー)は、プロジェクト言語の 変換ダイアログボックス内のオプションに変換されています。

ぶら下がり文字の追加オプション

ぶら下がり文字クラスの編集ダイアログボックスの種類ドロップダウンメニューには、ドロップキャップ スオプションが追加されています。このオプションを使用して、ドロップキャップスのぶら下がり方法を 制御できます。種類ドロップダウンメニューでドロップキャップスを選択すると、ぶら下がり率フィール ドの値はデフォルトで50%になります。

ぶら下がり文字クラスの編集ダイアログボックスの行の収まりがぶら下がりに優先チェックボックスによ り、末尾文字クラスのぶら下がり仕様が優先されるのか、またはQuarkXPressの行の収まりアルゴリズム が優先されるのかを指定できます。行の収まりがぶら下がりに優先チェックボックスをオンにすると、行 揃え方法として強制割付、ジャスティファイ、または右揃えが設定されているテキスト行の末尾のぶら下 がり文字が、ぶら下がる場合とぶら下がらない場合があります。QuarkXPressは、行に最適な文字の割り 振り方法を自動的に計算します。行の収まりがぶら下がりに優先チェックボックスをオフにすると、末尾 のぶら下がり文字はいつでもぶら下がりになります。このチェックボックスは、種類ドロップダウンメ ニューで末尾を選択する場合にみ有効になります。

文字組み設定の追加オプション

文字組み設定の編集ダイアログボックスの連続する約物には、行中受けと行中起こしという2つのドロップ ダウンメニューが追加されています。

| Contig                                                         | guous Punctuation     |                          |     |     |
|----------------------------------------------------------------|-----------------------|--------------------------|-----|-----|
| Open – Open:<br>Close (Paren) – Open:<br>Close (Stops) – Open: | None Space            | •                        | Low |     |
|                                                                | Close (Paren) - Open: | Half Width to None Space | :   | Mid |
|                                                                | Close (Stops) - Open: | Half Width to None Space | •   | Mid |
|                                                                | Close - Close:        | None Space               | •   | Low |
|                                                                | Close - Middle:       | Quarter Width Space      | •   | Low |
|                                                                | Middle - Open:        | Quarter Width Space      | •   | Low |
| CJK & R Space:                                                 |                       | Quarter Width Space      | :   | Low |

文字組み設定の編集ダイアログボックスに追加された2つのドロップダウンメニュー

- 行中受け:隣接する約物受けと中付き約物の間の文字幅または文字間隔を指定します。例:)•
- 行中起こし:隣接する中付き約物と約物受けの間の文字幅または文字間隔を指定します。例:•(

行中受けドロップダウンメニューと行中起こしドロップダウンメニューには、3/4角スペースと3/4角からスペースなしという2つの文字間隔オプションが追加されています。

- 3/4角スペース:表示される文字間のスペースを3/4角に指定します。
- 3/4角からスペースなし:表示される文字間のスペースを3/4角に指定しますが、スペースなしに変更することもできます。

CJK / 欧文間スペースドロップダウンメニューには、1/8角スペースと1/8角からスペースなしという2つの 文字間隔オプションが追加されています。

- 1/8角スペース:表示される文字間のスペースを1/8角に指定します。
- 1/8角からスペースなし:表示される文字間のスペースを1/8角に指定しますが、スペースなしに変更することもできます。

外部ドラッグ&ドロップ

ファイルシステムまたは他のアプリケーションからテキストと画像をレイアウトにドラッグしたり、レイ アウトからテキストと画像をファイルシステムまたは他のアプリケーションにドラッグしたりできます。

コンテンツをQuarkXPressにドラッグすると、アプリケーションは、ファイルタイプごとに最後に使用さ れた取り込みオプションを適用します。たとえば、プレーンテキストファイルを最後に取り込んだときに エンコーディングドロップダウンメニューでWindows Latinを選択した場合に、Mac Greekエンコーディン グを使用するプレーンテキストファイルにドラッグすると、そのテキストは正しく取り込まれません。

# 既知および解決済みの問題

このソフトウェアバージョンでの既知の問題および解決済みの問題の一覧については、クォーク社のウェ ブサイト*japan.quark.com*にアクセスしてください。

### クォーク社への連絡

このソフトウェアのインストール、設定、または使用方法についてのご質問は、クォーク社にお問い合わ せください。

#### 南北アメリカ

テクニカルサポートには、アメリカ山岳部時間で月曜日の午前12:00から金曜日の午後11:59の間に 800.676.4575に電話して問い合わせるか、または*techsupp@quark.com*宛てに電子メールをお送りくださ い。

製品情報については、クォーク社のウェブサイト*www.quark.com*にアクセスするか*、cservice@quark.com* 宛てに電子メールをお送りください。

#### 南北アメリカ以外の国々

ヨーロッパでは、月曜日から金曜日にかけて、中央ヨーロッパ時間の8:30から17:30の間に電話でテクニカ ルサポートを利用できます。次に示す各国のフリーダイヤルをご利用ください。

- イギリス: 0800 032 5714
- アイルランド: 1800882175
- デンマーク: 80606008
- ノルウェー: 800 19517
- スウェーデン: 020 791883
- オランダ: 0800 0200934
- ルクセンブルグ: 800 26031
- ・ ドイツ: 08000 49 1234
- オーストリア: 0800 202 182
- スイス: 0800 178782
- ベルギー: 0800 80890
- フランス: 0800 800 798
- イタリア: 800 917740
- スペイン: 900 811 272

オーストリア、ベルギー、デンマーク、フランス、ドイツ、アイルランド、ルクセンブルグ、オランダ、 およびイギリスでは、電話で00800 1787 8275または+41 32 720 14 14に問い合わせることもできます。

ヨーロッパで電子メールによるサポートを受けるには、下記のアドレスのいずれかを使用します。

- 英語: eurotechsupp@quark.com
- ドイツ語: techsupportde@quark.com
- フランス語: techsupportfr@quark.com
- イタリア語: techsupportit@quark.com
- スペイン語: techsupportes@quark.com

オーストラリアでは、月曜日から金曜日にかけて、シドニー時間(AEST)の午前10:00から午後7:00の 間に1 800.670.973に電話して問い合わせるか、または*austechsupp@quark.com*宛てに電子メールをお送り ください。 日本では、月曜日から金曜日の午前9:00から午後5:00にかけて(03)3476-9440に電話して問い合わせる か、(03)3476-9441にファックスを送信するか、または日本のクォーク社のウェブサイト*japan.quark.com* にアクセスしてください。

上記以外の国の場合は、テクニカルサポートを受けるために最寄のQuark Full Service Distributorにご連絡 ください。Quark Full Service Distributorの一覧については、*www.quark.com、euro.quark.com*、または *japan.quark.com*にアクセスしてください。

製品情報については、クォーク社のウェブサイト*euro.quark.com*または*japan.quark.com*にアクセスするか、 電子メールで次のアドレスのいずれかにメッセージをお送りください。

- 英語: eurocservice@quark.com
- ドイツ語: custservice.de@quark.com
- フランス語: custservice.fr@quark.com
- イタリア語: custservice.it@quark.com
- スペイン語: custservice.es@quark.com

### 法律上の注記

本書の内容および構成は、著作権により保護されています。©2022 Quark, Inc.All rights reserved.

本書に記載されている技術は、著作権により保護されています。©1986–2022 Quark, Inc. and its higgentsoressAllved.

クォーク社の製品は、米国の次の1つまたは複数の特許により保護されています。5,541,991、5,907,704、 6,005,560、6,052,514、6,081,262、6,947,959 B1、6,940,518 B2、 7,116,843、およびその他の出願中の 特許。クォーク社の製品および資料は著作権の対象であり、米国およびその他各国の知的財産保護法によっ て保護されています。クォーク社の書面による同意なしに使用および複製することを禁じます。

クォーク社は、サードパーティソフトウェア、またはその他のサードパーティハードウェア(以下「サー ドパーティ製品」)の製造業者ではなく、これらのサードパーティ製品は、Quark、Quarkの関連会社また はそれらのライセンサーによって作成されたものではなく、その審査または検査を受けたものでもありま せん(ここでいうクォーク社の関連会社とは、現時点で存在する、または今後設立される、クォーク社ま たはクォーク社の親会社もしくはクォーク社の株主の過半数を支配する、またはそれらによって支配され る、またはそれらと共通の支配下に置かれる任意の個人、支店または事業体を意味し、これには、今後そ の地位を取得する任意の個人、支店または事業体も含む)。

クォーク社、クォーク社の関連会社またはそれらのライセンサーは、明示的または黙示的であるかを問わ ず、クォーク社の製品 / サービスおよびサードパーティ製品 / サービスあるいはそのいずれかの商品性ま たは特定目的適合性に関する一切の保証を否認します。また、クォーク社の製品 / サービスおよびサード パーティ製品 / サービスに関する一切の保証を否認します。また、明示的、黙示的または付随的であるか を問わず、またディストリビュータ、小売業者、XTensionsデベロッパーまたはその他のサードパーティの いずれかによるものであるかを問わず、その他のすべての保証および条件に関する責任を否認します。こ れには、非侵害、互換性、ソフトウェアにエラーがないこと、またはエラーの訂正が可能なこと、もしく はエラーが将来訂正されることに関する保証が含まれますが、これらに限定されるものではありません。 サードパーティが、サードパーティ製品やサービスに関して限定的な保証を提供する場合があります。こ のような保証が存在する場合、ユーザーは当該のサードパーティに問い合わせる必要があります。自治体、 州、地域によっては、黙示の保証責任の制限が認められていません。その場合、上記の制限は特定のユー ザーには適用されないことがあります。

いかなる場合においてもクォーク社、クォーク社の関連会社および / またはそれらのライセンサーは、そ の形式や発生事由、責任の理論の如何を問わず、クォーク社の製品 / サービスのインストールまたは使用 に起因するあらゆる逸失利益、時間的喪失、貯蓄の損失、データの損失、料金の損失または経費を含むが これらに限定されない、特別的、間接的、付随的、結果的または懲罰的損害賠償について、一切責任を負 いません。前記事項にかかわらず、クォーク社、クォーク社の関連会社および / またはそれらのライセン サーが、クォーク社の製品 / サービスおよびサードパーティ製品 / サービスあるいはそのいずれかに関し て責任があることが判明した場合には、その賠償額は、問題となっているソフトウェア / サービス(サー ドパーティ製品 / サービスを除く)に関して、ユーザーがクォーク社に対して支払った金額または準拠法 に基づく最低額のうち、いずれか低い方に限定されるものとします。これらの制限は、たとえクォーク社、 クォーク社の関連会社、それらのライセンサーおよび / またはそれらの代理人が、このような損害の可能 性を通知されていた場合であっても適用されます。自治体、州、地域によっては、付随的または結果的損 害賠償の責任排除または制限が認められていません。その場合、この制限または責任排除は適用されない ことがあります。出訴期限法を含む準拠法に基づき認められるその他すべての制限は、引き続き適用され るものとします。

これらの規定のいずれかが、準拠法に基づいて執行不能であるか、または執行不能となった場合には、規 定を施行可能にするために必要な範囲において、該当する規定を修正するか、または該当する規定の効力 を制限するものとします。

クォーク社の製品の使用は、エンドユーザーライセンス契約または該当する製品およびサービスに適用さ れるその他の契約の条項に従うものです。それらの契約と本書の規定との間に矛盾があった場合には、該 当する契約が優先して適用されるものとします。 Quark、QuarkXPress、Quark Interactive Designer、およびQuarkロゴは、クォーク社とクォーク社の関連 会社の米国およびその他各国における商標または登録商標です。Mac OS、Mac、Tiger、およびLeopardは 米国およびその他各国で登録されたApple, Inc.の登録商標です。Microsoft、Windows、OpenType、および Windows VistaはMicrosoft Corporationの米国およびその他各国における登録商標です。PowerPCは International Business Machines Corporationの登録商標です。IntelはIntel Corporationの登録商標です。 AdobeおよびIllustratorは、Adobe Systems Incorporatedの米国および / またはその他各国における登録商 標または商標です。その他のすべての商標は、それぞれの所有者に帰属します。